Santa Rosa, La Pampa. 18 de Noviembre de 2015.

Instructivo de uso de INTRANET de Colegio Médico de La Pampa

Estimado usuario para dar inicio al uso de su cuenta de INTRANET deberá ingresar al sitio web del Colegio Médico de la Pampa en el siguiente link <u>www.colegiomedicolp.org.ar</u>, una vez allí en la pantalla principal ver la opción de ACCESO A INTRANET como se muestra en la siguiente pantalla.

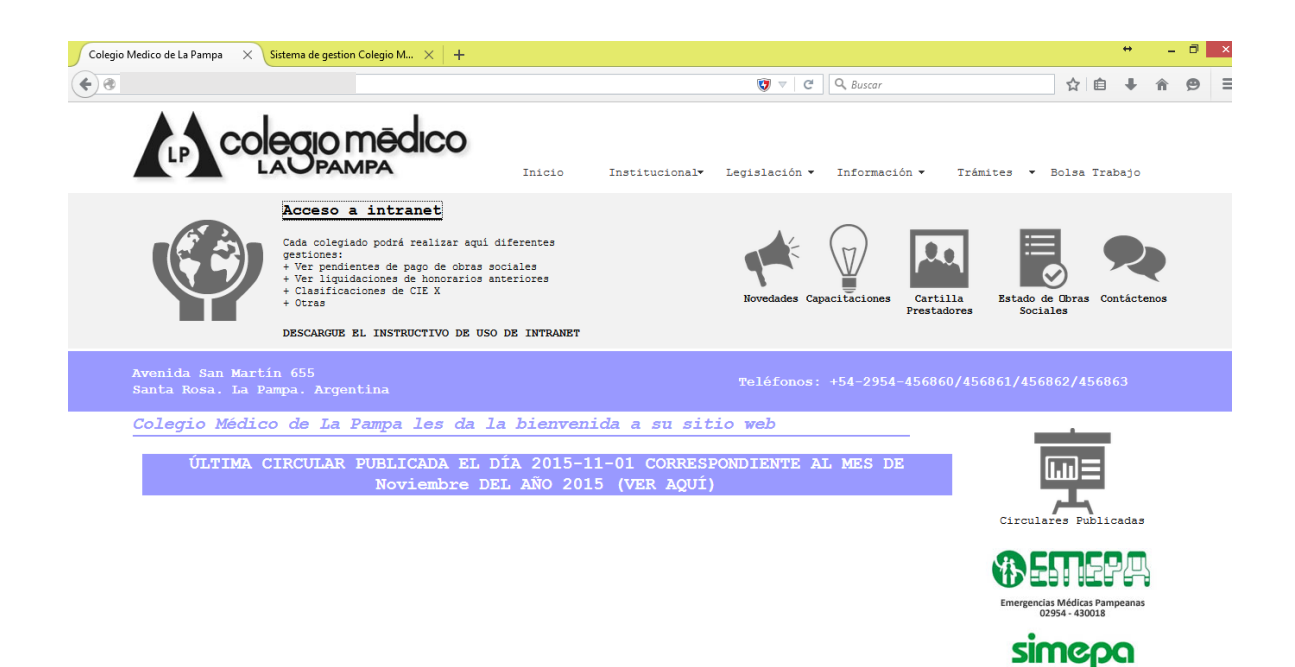

Una vez seleccionada la opción correspondiente se abrirá la siguiente pantalla, donde deberá consignar su usuario, contraseña y código de verificación para lograr el ingreso

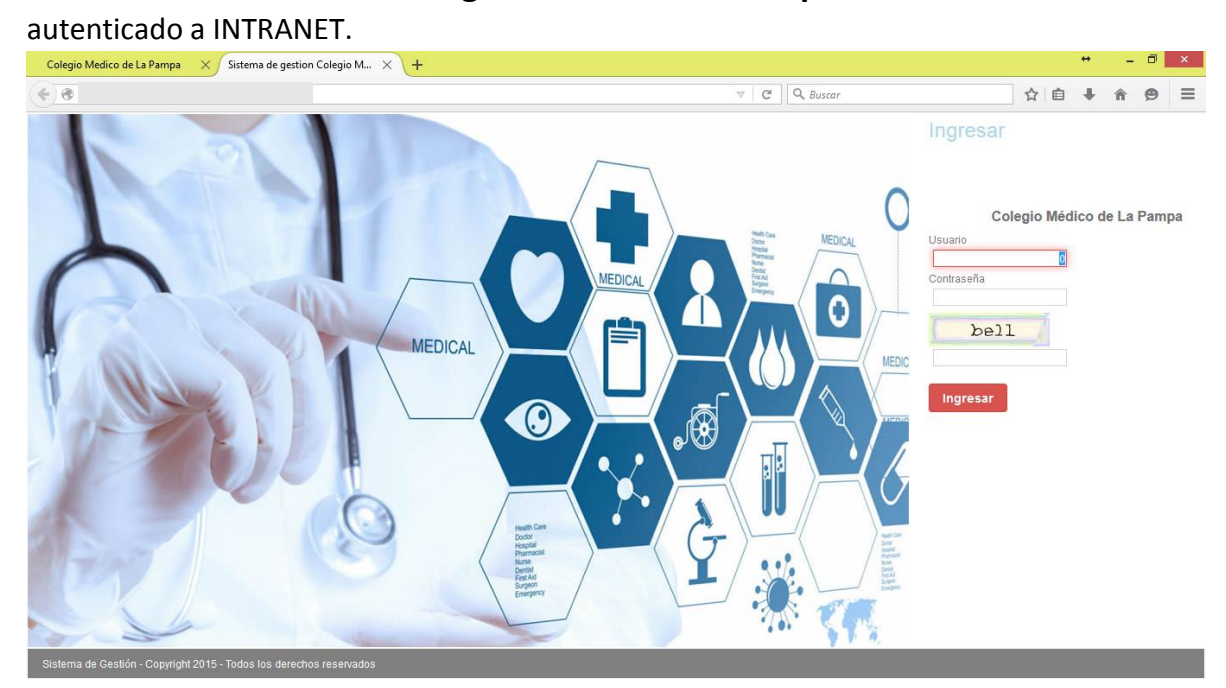

Si es la primera vez que ingresa al sitio, el sistema le solicitará cambiar su contraseña por cuestiones de seguridad, una vez realizado el cambio deberá ingresar nuevamente al sistema como se indicó en la pantalla anterior

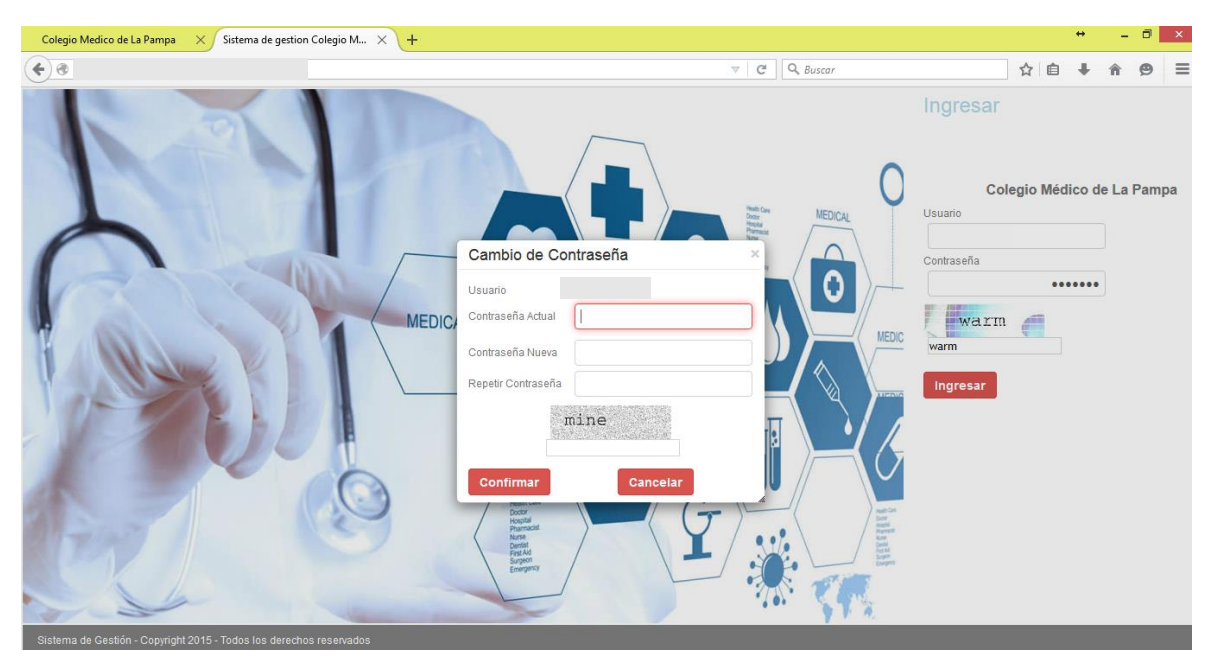

Ya ingresado el sistema se econtrara con una pantalla como la siguiente, en la cual cuenta con un menú de opciones, un menú de acceso rápidos a las opciones más comunes, su apellido y nombre en la esquina superior derecha junto a la opción de cerrar sesión, con la cual cerrara el sistema.-

| Colegio Medico de La Pampa X Colegio Medico de | : La Pampa 🛛 🗙 🕂   |                       |                        |       |            |                  |        | <b>+</b> | - 6 | ×   |
|------------------------------------------------|--------------------|-----------------------|------------------------|-------|------------|------------------|--------|----------|-----|-----|
|                                                |                    |                       | ▼                      | C Q   | Buscar     |                  | ☆ 自    | +        | î g | ∍ ≡ |
|                                                |                    |                       |                        |       |            |                  |        | Médico/a | -   | ?   |
| Inicio Liquidaciones Anteriores De             | uda de Obra Social | Estado de Obra Social | Valores de Obra Social | CIE X | Circulares | Códigos de Error | Varios |          |     |     |
| Accesos rápidos                                |                    |                       |                        |       |            |                  |        |          |     |     |
| Liquidación Ambul.                             |                    |                       |                        |       |            |                  |        |          |     |     |
| Liquidación Inter.                             |                    |                       |                        |       |            |                  |        |          |     |     |
| Deuda de O. Social                             |                    |                       |                        |       |            |                  |        |          |     |     |
| Estado de O. Social                            |                    |                       |                        |       |            |                  |        |          |     |     |
| Valores de O. Social                           |                    |                       |                        |       |            |                  |        |          |     |     |
|                                                |                    |                       |                        |       |            |                  |        |          |     |     |
|                                                |                    |                       |                        |       |            |                  |        |          |     |     |
|                                                |                    |                       |                        |       |            |                  |        |          |     |     |
|                                                |                    |                       |                        |       |            |                  |        |          |     |     |
|                                                |                    |                       |                        |       |            |                  |        |          |     |     |
|                                                |                    |                       |                        |       |            |                  |        |          |     |     |

Dentro del menú de opciones nos encontramos con la opción de Liquidaciones Anteriores – Liquidación Ambulatorio, mediante la cual podrá verificar las liquidaciones realizadas en periodos anteriores, pudiendo ver los importes facturados y cobrados como así también por cada liquidación su detalle por obra social mediante el ICONO DE LA LUPA.

La opción de BUSCAR EN le permite realizar las búsquedas necesarias por los distintos filtros establecidos en el sistema (por ejemplo: por periodo, por importes, por obra social, etc.)

| Colegio Medico de La Pampa 🛛 🗙 Liquidaci | ación Ambulatorio 🛛 🗙 🕂                                                                                       | - 0 ×        |
|------------------------------------------|----------------------------------------------------------------------------------------------------|--------------|
| <b>( )</b>                               | 〒 🖓 🔍 😋 🔍 🖓 👜 🕹                                                                                               | <b>n 9</b> ≡ |
|                                          | CO Médico/a                                                                                                   | •            |
| Inicio Liquidaciones Anteriores          | es Deuda de Obra Social Estado de Obra Social Valores de Obra Social CIE X Circulares Códigos de Error Varios |              |
| Accesos rápidos                          | Liquidación Ambulatorio 🗹 🗸 Buscar en Periodo 🗸 valor < 🗸                                                     | 0 0          |
| Liquidación Ambul.                       | Periodo 💌 Id 💌 Apellido y Nombre 💌 Nro. Médico 💌 Facturado (S) 💌 Cobr                                         | ado (\$) 💌   |
| Liquidación Inter.                       | ± ∕ 🔍                                                                                                    | ,            |
| O Deuda de O. Social                     | ± ∕ 🔦                                                                                                    | ¢.           |
| 🗙 Estado de O. Social                    | â / 🛇                                                                                                    | ¢.           |
| Valores de O. Social                     |                                                                                                    | 2            |
|                                          | 1 × 🔍                                                                                                    | )            |
|                                          | ± ∕ <                                                                                                    |              |
|                                          |                                                                                                    | 3            |
|                                          |                                                                                                    | <b>i</b>     |
|                                          |                                                                                                    | , )          |
|                                          |                                                                                                    |              |
|                                          |                                                                                                    |              |

La opción de Liquidaciones Anteriores – Liquidación Internados, le permitirá verificar las liquidaciones realizadas en periodos anteriores, pudiendo ver los importes facturados y

cobrados como así también por cada liquidación su detalle por obra social mediante el ICONO DE LA LUPA.

Al igual que en la opción anterior, la elección de BUSCAR EN le permite realizar las búsquedas necesarias por los distintos filtros establecidos en el sistema (por ejemplo: por periodo, por importes, por obra social, etc.)

| Colegio Medico de La Pampa 🛛 🗙 Liquid | dación Internado 🗙 + 🗸 🖶 🗸 🗸 🗸 🗸 🗸 🗸                                                                           |
|---------------------------------------|----------------------------------------------------------------------------------------------------|
| <b>(</b> )                            | 👸 ⊽ C Q Buscar 🟠 🖨 🖨 🔗 Ξ                                                                                       |
|                                       |                                                                                                    |
| Inicio Liquidaciones Anterior         | res Deuda de Obra Social Estado de Obra Social Valores de Obra Social CIE X Circulares Códigos de Error Varios |
| Accesos rápidos                       | Liquidación Internado 🗹 🔨 Buscar en Periodo 🗸 valor < 🗸 0                                                      |
| Liquidación Ambul.                    | Periodo 💌 Id 💌 Apellido y Nombre 💌 Nro. Médico 💌 Facturado (\$) 💌 Cobrado (\$) 💌                               |
| Liquidación Inter.                    |                                                                                                    |
| O Deuda de O. Social                  |                                                                                                    |
| <b>X</b> Estado de O. Social          |                                                                                                    |
| Valores de O. Social                  | 🛍 🗡 💁                                                                                                    |
|                                       | â / 🔍                                                                                                    |
|                                       | â / <u>Q</u>                                                                                                   |
|                                       | â 🗡 🔍                                                                                                    |
|                                       | â / 🔍                                                                                                    |
|                                       | â / 🔍                                                                                                    |
|                                       | << < > >>                                                                                                    |

Dentro del menú la opción de Deuda de Obras Social le permitirá consultar las deudas que las distintas Obras Sociales mantiene con usted, indicando por Obra Social el importe total adeudado y permitiendo a través del ICONO DE LA LUPA ver en detalle cada deuda de cada Obra Social.

Al final de la pantalla se le muestra un total de deuda, el cual agrupa las deudas de todas las Obras Sociales

La opción de BUSCAR EN le permite realizar las búsquedas necesarias por los distintos filtros establecidos en el sistema (por ejemplo: por periodo, por importes, por obra social, etc.)

| Colegio Medico de La Pampa 🛛 🗙 Deuda de | e Obras Sociales X +   |                       |                                         | <b>+</b>                | - 🗇 🗙            |
|-----------------------------------------|------------------------|-----------------------|-----------------------------------------|-------------------------|------------------|
| <b>€</b> 8                              |                        |                       | 🦁 🔻 🖉 🔍 Buscar                          | ☆ 自 ♣                   | ^ 9 ≡            |
|                                         | 00                     |                       |                                         | Médico                  | <sub>o/a</sub> 💡 |
| Inicio Liquidaciones Anteriores         | s Deuda de Obra Social | Estado de Obra Social | Valores de Obra Social CIE X Circulares | Códigos de Error Varios |                  |
| Accesos rápidos                         | Deuda de Obras Social  | es 🗹                  | ▼  Buscar en Obra Social                | valor Comienza con 🗸    | 0                |
| Liquidación Ambul.                      |                        | ld                    | Obra Social 💌 Obra Social 💌             |                         | Total 💌          |
| Liquidación Inter.                      | â / Q                  |                       |                                         |                         |                  |
| Deuda de O. Social                      | â / 🤇                  |                       |                                         |                         |                  |
| 🗙 Estado de O. Social                   | â / 🔍                  |                       |                                         |                         |                  |
| Valores de O. Social                    | â / 🔍                  |                       |                                         |                         |                  |
|                                         | â 🌶 🔍                  |                       |                                         |                         |                  |
|                                         | â / 🔍                  |                       |                                         |                         |                  |
|                                         | â / 🔍                  |                       |                                         |                         |                  |
|                                         | â / 🔍                  |                       |                                         |                         |                  |
|                                         | â / 🔍                  |                       |                                         |                         |                  |
|                                         |                        |                       | << < > >>                               |                         |                  |
|                                         |                        |                       |                                         | Deuda Total             | :                |

La opción Estado de Obra Social, le permitirá consultar el estado actual de cada Obra Social, se recuerda que al ingresar a esta opción se verán en primer lugar aquellas Obras Sociales que mantengan Corte de Servicio, Baja en Convenio u otro estado que sea distinto al Activo.

Utilizando el ICONO DE LA LUPA podrá consulta en detalle los datos de la Obra Social en cuestión.

La opción de BUSCAR EN le permite realizar las búsquedas necesarias por los distintos filtros establecidos en el sistema (por ejemplo: por periodo, por importes, por obra social, etc.)

| Colegio Medico de La Pampa 🛛 🗙 Obra So | ocial × +               |                                                    | ↔ _ @ <mark>×</mark>               |
|----------------------------------------|-------------------------|----------------------------------------------------|------------------------------------|
| <b>(</b>                               |                         | 10 V C                                             | Buscar ☆ 🖻 🖡 🎓 🗩 🗮                 |
|                                        | co                      |                                                    | Médico/a                           |
| Inicio Liquidaciones Anteriore         | es Deuda de Obra Social | Estado de Obra Social Valores de Obra Social CIE X | Circulares Códigos de Error Varios |
| Accesos rápidos                        | Obra Social 🔝 👤         | 🗹 🔻 Buscar en 🛛                                    | bbra Social v valor Comienza con v |
| Liquidación Ambul.                     |                         | ld. Obra Social 💌 Obra Social 💌                    | Estado 💌                           |
| Liquidación Inter.                     | â / Q                   |                                                    |                                    |
| Deuda de O. Social                     | â / S                   |                                                    |                                    |
| Estado de O. Social                    | â / 🔍                   |                                                    |                                    |
| Valores de O. Social                   | â / 🔍                   |                                                    |                                    |
|                                        | â 🌶 🔍                   |                                                    |                                    |
|                                        | â / 🔍                   |                                                    |                                    |
|                                        | â / 🔍                   |                                                    |                                    |
|                                        | â / <u>S</u>            |                                                    |                                    |
|                                        | â 🖉 🔍                   |                                                    |                                    |
|                                        |                         | << < > >>                                          |                                    |
|                                        |                         |                                                    |                                    |
|                                        |                         |                                                    |                                    |

El menú Valores de Obra Social le da la opción de consultar los valores actuales de las distintas Obras Sociales, permitiendo por medio de los iconos que se encuentran a la derecha del título "Valores de Obra Social" imprimir o exportar los mismos a su computadora.

Mediante el ICONO DE LA LUPA podrá realizar la consulta en detalle de los valores de la Obra Social en Cuestión.

La opción de BUSCAR EN le permite realizar las búsquedas necesarias por los distintos filtros establecidos en el sistema (por ejemplo: por rango de fechas , por obra social, etc.)

| Colegio Medico de La Pampa X Valores                            | × +                    |                        |                     |               |            |               |                   |            | <b>+</b> | - 0            | × |
|-----------------------------------------------------------------|------------------------|------------------------|---------------------|---------------|------------|---------------|-------------------|------------|----------|----------------|---|
| <b>€ 8</b>                                                      |                        |                        |                     |               | Q, Buscar  |               |                   | ☆ 自        | + 1      | 9              | ≡ |
|                                                                 | 00                     |                        |                     |               |            |               |                   |            | Médico/a | Ł              | 9 |
| Inicio Liquidaciones Anteriores                                 | 5 Deuda de Obra Social | Estado de Obra Social  | Valores de Obra     | Social CIE    | X Circular | es Cód        | igos de Error     | Varios     |          |                |   |
| Accesos rápidos                                                 | Valores de Obra Social |                        | ▼ • Buscar en       | Fecha         | ♥ valor    |               | / / 24.           | -          | 11       | 24.            | 0 |
| <ul><li>Liquidación Ambul.</li><li>Liquidación Inter.</li></ul> | Id. 💌 Obra Social 💌    | Fecha<br>Actualización | ▼ Gal. ▼<br>Prac. ▼ | Gal.<br>Quir. | Gal. 💌 🤇   | Gal.<br>Rx. 💌 | Gal. 💌 (<br>Bioq. | Consulta 💌 | Ca       | nsulta<br>Esp. | • |
| Deuda de O. Social                                              | 3                      |                        |                     |               |            |               |                   |            |          |                |   |
| Valores de O. Social                                            | 4                      |                        |                     |               |            |               |                   |            |          |                |   |
|                                                                 | 7                      |                        |                     |               |            |               |                   |            |          |                |   |
|                                                                 | 10                     |                        |                     |               |            |               |                   |            |          |                |   |
|                                                                 | 11                     |                        |                     | .,            |            |               |                   |            |          | ,              |   |
|                                                                 |                        |                        | <<                  | < > >>        |            |               |                   |            |          |                |   |

Dentro del menú de opciones nos encontramos con la opción de CIE X, mediante la cual podrá realizar una consulta rápida a los distintos códigos de CIE X, permitiendo ver en detalle los datos del CIE X en cuestión por medio del ICONO DE LA LUPA.

Al igual que la opción anterior, con los iconos situados en la derecha del título "Código Internacional de Enfermedades" podrá imprimir o exportar el listado de CIE X a su computadora.

La opción de BUSCAR EN le permite realizar las búsquedas necesarias por los distintos filtros establecidos en el sistema (por ejemplo: por código o por descripción del CIE X)

| Colegio Medico de La Pampa 🛛 🗙 Código | Internacional | l de Enfe | r ×    | +         |                                                                                      | <b>+</b>   | - 0 | × |
|---------------------------------------|---------------|-----------|--------|-----------|--------------------------------------------------------------------------------------|------------|-----|---|
| <b>(</b> )                            |               |           |        |           |                                                                                      | <b>∔</b> á | 9   | = |
|                                       | со            |           |        |           |                                                                                      | Médico/a   | -{  |   |
| Inicio Liquidaciones Anteriore        | es Deud       | da de (   | Obra S | ocial I   | stado de Obra Social Valores de Obra Social CIE X Circulares Códigos de Error Varios |            |     |   |
| Accesos rápidos                       | Código        | o Inte    | rnacio | onal de I | Enfermedades 💽 💆 🏹 - Buscar en Descripción V valor Comienza con V                    |            |     | 0 |
| Liquidación Ambul.                    |               |           |        | Código    | ↑ Descripción 💌                                                                      |            |     |   |
| Liquidación Inter.                    | 1             | N         | 9      | A00       | COLERA                                                                               |            |     |   |
| Deuda de O. Social                    | \$            | ľ         | 9      | A01       | FIEBRES TIFOIDEA Y PARATIFOIDEA                                                      |            |     |   |
| 🗙 Estado de O. Social                 | \$            | ľ         | 9      | A02       | OTRAS INFECCIONES DEBIDAS SALMONELLA                                                 |            |     |   |
| Valores de O. Social                  | 1             | ľ         | ٩      | A03       | SHIGELOSIS                                                                           |            |     |   |
|                                       | 1             | ľ         | ٩      | A04       | OTRAS INFECCIONES INTESTINALES BACTERIANAS                                           |            |     |   |
|                                       | 龠             | ľ         | ٩      | A05       | OTRAS INTOXICACIONES INTESTINALES BACTERIANAS                                        |            |     |   |
|                                       | 俞             | ľ         | 9      | A06       | AMEBIASIS                                                                            |            |     |   |
|                                       | Ê             | ľ         | 9      | A07       | OTRAS ENFERMEDADES INTESTINALES DEBIDAS A PROTOZOARIOS                               |            |     |   |
|                                       | â             | 1.        |        | A08       | INFECCIONES INTESTINALES DEBIDAS A VIRUS Y OTROS ORGANISMOS ESPECIFICADOS            |            |     |   |

La opción de Circulares le permite realizar las consultas a las distintas circulares emitidas por Colegio Médico, permitiendo ver cada una de ellas a través del ICONO DE LA LUPA.

La opción de BUSCAR EN le permite realizar las búsquedas necesarias por los distintos filtros establecidos en el sistema (por ejemplo: por año, por mes, por rango de fechas, etc.)

| Colegio Medico de La Pampa X Circular |         |          | × +         |                       |                        |           |           |                  |           | +        | - | ð 🌔 | < |
|---------------------------------------|---------|----------|-------------|-----------------------|------------------------|-----------|-----------|------------------|-----------|----------|---|-----|---|
| <b>t</b> @                            |         |          |             |                       | ~                      | C Q Busc  | ar        |                  | ☆ 自       | +        | î | 9 : | = |
|                                       | ò       |          |             |                       |                        |           |           |                  |           | Médico/a |   | [ ? | ) |
| Inicio Liquidaciones Anteriores       | Deu     | da de (  | Obra Social | Estado de Obra Social | Valores de Obra Social | CIE X C   | irculares | Códigos de Error | Varios    |          |   |     |   |
| Accesos rápidos                       | Circul  | ares     |             |                       | <u> </u>               | Buscar en | Año       | ♥ valor          | < ¥       |          |   | 0 C | , |
| Liquidación Ambul.                    |         |          |             | ld. 💌                 | Fecha de Publicación   | ▼ Mes ▼   |           | Año 💌            | Publicada | ? 💌      |   |     |   |
| Liquidación Inter.                    | ☆       | ľ        | 9           |                       |                        |           |           |                  |           |          |   |     |   |
| Deuda de O. Social                    |         | ľ        | ٩           |                       |                        |           |           |                  |           |          |   |     |   |
| 🗙 Estado de O. Social                 | \$      | ľ        | 9           |                       |                        |           |           |                  |           |          |   |     |   |
| Valores de O. Social                  | Ê       | ľ        | 9           |                       |                        |           |           |                  |           |          |   |     |   |
|                                       | \$      | ľ        | 9           |                       |                        |           |           |                  |           |          |   |     |   |
|                                       | 1       | ľ        | ٩           |                       |                        |           |           |                  |           |          |   |     |   |
|                                       |         | <i>I</i> | 9           |                       |                        |           |           |                  |           |          |   |     |   |
|                                       | 盦       | ľ        | 9           |                       |                        |           |           |                  |           |          |   |     |   |
|                                       | <b></b> | <i>i</i> | Q           |                       |                        |           |           |                  |           |          |   |     |   |
|                                       |         |          |             |                       | ۰ ۶۶                   | > >>      |           |                  |           |          |   |     |   |

Dentro del menú la opción de Códigos de Error le permite consultar los códigos de error utilizados por las distintas Obras Sociales al momento de liquidar, utilizando el ICONO DE LA LUPA podrá consultar en detalle el código de error seleccionado.

La opción de BUSCAR EN le permite realizar las búsquedas necesarias por los distintos filtros establecidos en el sistema (por ejemplo: por código, por descripción, por obra social, etc.)

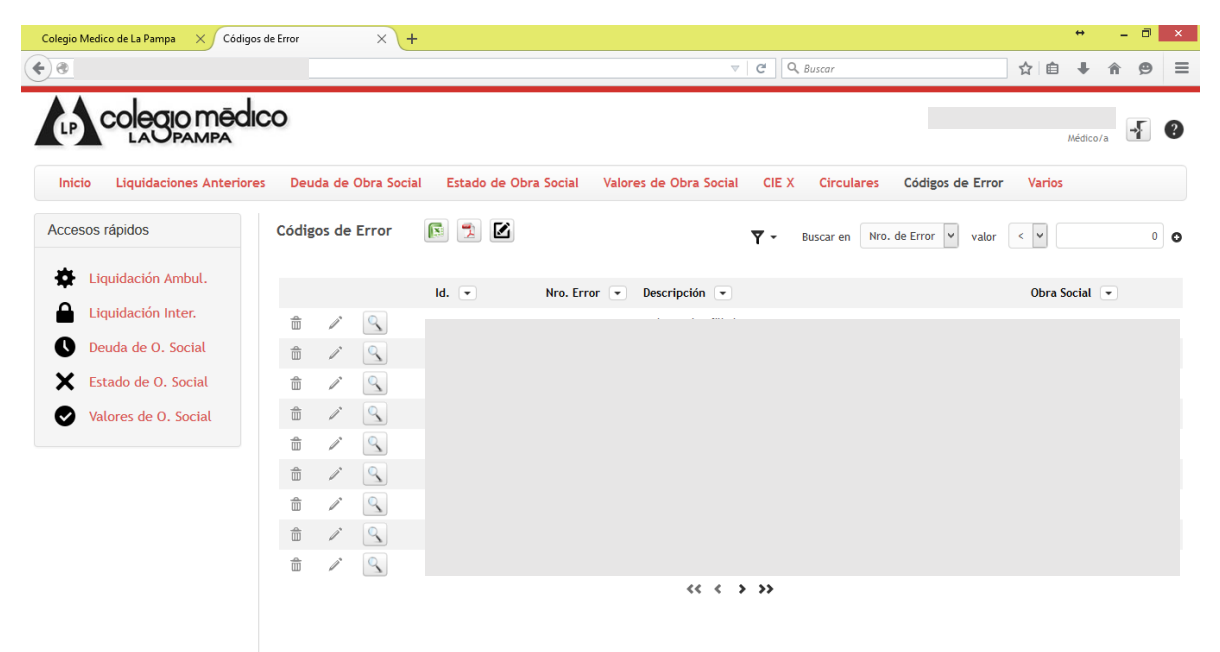

La opción Varios – Formulario Facturación le da la opción de descargar o imprimir su formulario para realizar la presentación de la facturación correspondiente.-

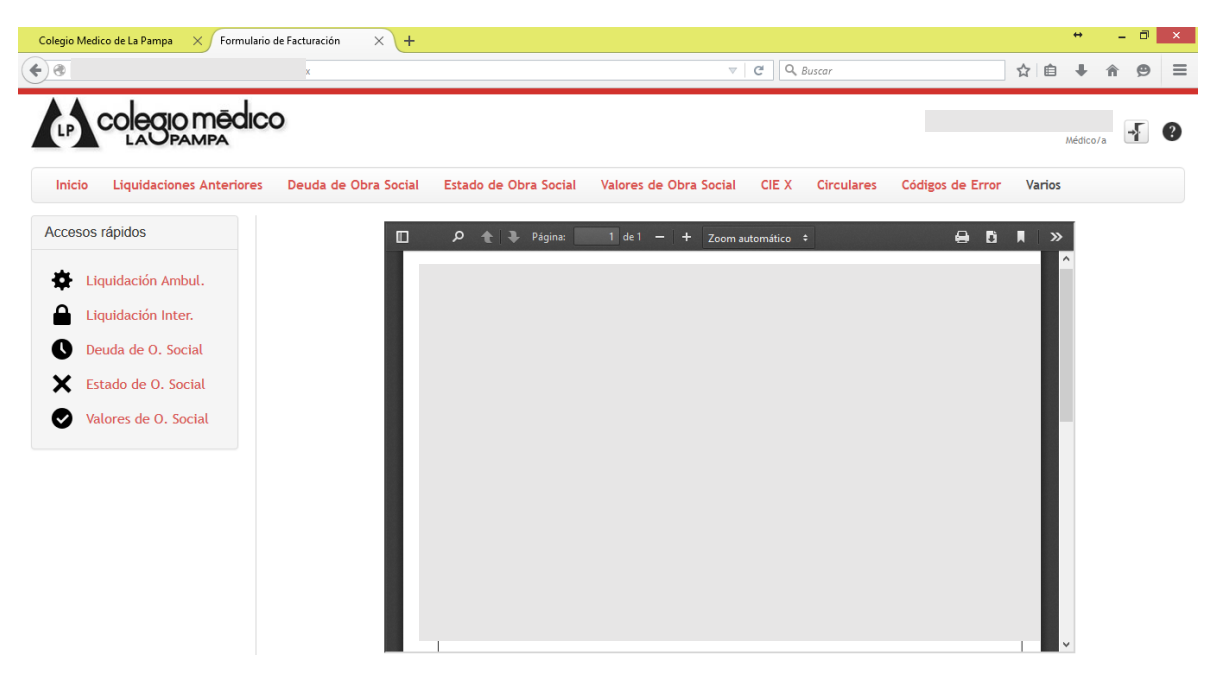

Dentro del menú Varios encontrará la opción para poder realizar cambios de contraseña cuando usted lo crea necesario, aquí deberá consignar la contraseña actual, su nueva contraseña, volver a repetir la misma y utilizar el código de validación. Una vez realizado el cambio el sistema se cerrará automáticamente y usted deberá ingresar nuevamente, esta vez utilizando su nueva contraseña.

| Colegio Me     | <mark>edico de La Pampa 🛛 × C</mark> ambio de | e Contraseña X 🕂             |                       |                        |       |            |                  |        | +          | - 0 | × |
|----------------|-----------------------------------------------|------------------------------|-----------------------|------------------------|-------|------------|------------------|--------|------------|-----|---|
| <del>(</del> ) |                                               |                              |                       | ▽                      | C Q E | Buscar     |                  | ☆ 自    | <b>∔</b> â | 9   | ≡ |
| (p)            | colegio mēdic                                 | io                           |                       |                        |       |            |                  |        | Médico/a   | -{  | ? |
| Inicio         | Liquidaciones Anteriores                      | Deuda de Obra Social         | Estado de Obra Social | Valores de Obra Social | CIE X | Circulares | Códigos de Error | Varios |            |     |   |
| Acceso         | s rápidos                                     | Usuario<br>Contraseña Actual |                       |                        |       |            |                  |        |            |     |   |
| <b>\$</b> 1    | iquidación Ambul.                             | Contraseña Nueva             |                       |                        |       |            |                  |        |            |     |   |
| 🔒 I            | iquidación Inter.                             | Repetir Contraseña           |                       |                        |       |            |                  |        |            |     |   |
| 0              | Deuda de O. Social                            | screw                        |                       |                        |       |            |                  |        |            |     |   |
| ×              | Estado de O. Social                           |                              |                       |                        |       |            |                  |        |            |     |   |
|                | Valores de O. Social                          | Confirmar                    | Cancelar              |                        |       |            |                  |        |            |     |   |
|                |                                               |                              |                       |                        |       |            |                  |        |            |     |   |
|                |                                               |                              |                       |                        |       |            |                  |        |            |     |   |
|                |                                               |                              |                       |                        |       |            |                  |        |            |     |   |
|                |                                               |                              |                       |                        |       |            |                  |        |            |     |   |
|                |                                               |                              |                       |                        |       |            |                  |        |            |     |   |
|                |                                               |                              |                       |                        |       |            |                  |        |            |     |   |

Por último, la opción de Varios – Información Personal le da la oportunidad de poder modificar algunos de sus datos personales, le recomendamos en este caso tener un cuidado particular al momento de realizar cualquier modificación.

| Colegio Medico de La Pampa X Medico | × +                  |                       |                        |       |            |                  |          | -           | 0 |
|-------------------------------------|----------------------|-----------------------|------------------------|-------|------------|------------------|----------|-------------|---|
|                                     |                      |                       | ▽                      | C Q   | Buscar     |                  | ☆自♣      | Â           | 9 |
|                                     | 0                    |                       |                        |       |            |                  |          |             |   |
| LAUPAMPA                            |                      |                       |                        |       |            |                  | Médico/a | _* <b>}</b> |   |
| Inicio Liquidaciones Anteriores     | Deuda de Obra Social | Estado de Obra Social | Valores de Obra Social | CIE X | Circulares | Códigos de Error | Varios   |             |   |
| Accesos rápidos                     | Medico               |                       |                        |       |            |                  |          |             |   |
| 🛱 Liquidación Ambul.                | Información General  |                       |                        |       |            |                  |          |             |   |
| Liquidación Inter.                  |                      |                       |                        |       |            |                  |          |             |   |
| O Deuda de O. Social                |                      |                       |                        |       |            |                  |          |             |   |
| 🗙 Estado de O. Social               |                      |                       |                        |       |            |                  |          |             |   |
| Valores de O. Social                |                      |                       |                        |       |            |                  |          |             |   |
|                                     |                      |                       |                        |       |            |                  |          |             |   |
|                                     |                      |                       |                        |       |            |                  |          |             |   |
|                                     |                      |                       |                        |       |            |                  |          |             |   |
|                                     | Especialidades Cons  | ultorios              |                        |       |            |                  |          |             |   |
|                                     |                      |                       |                        |       |            |                  |          |             |   |
|                                     |                      |                       |                        |       |            |                  |          |             |   |